### How to Burn ISO File to DVD

Why you need to burn ISO image to DVD? How you can write ISO to DVD with DVD Creator for Win? How to burn bootable ISO to DVD to install your operation system?

## Why to Burn ISO File to DVD

ISO image, or an ISO file, is the image of an entire CD or DVD. The whole contents of a DVD can be completely copied and contained in a single ISO file. Software like Linux and some audio or video files may be distributed in an ISO image. To review and enjoy your video and/or audio on ISO image as conventional disc, we need to write ISO file to DVD.

#### Preparation

You will need DVD Creator for Win, a blank DVD disc, and a computer with DVD Drive.

## How to write ISO to DVD

With DVD Creator for Win, it takes you only a few steps to burn ISO image to DVD. Then you can relax and enjoy your favorite movies or songs from your newly created DVD!

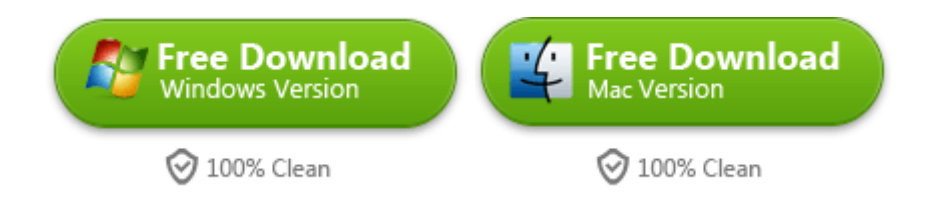

**Preparation**: Insert the blank disc into the computer's DVD-R/RW drive.

Step 1. Open DVD Creator for Win and load ISO file

After the program is installed, load DVD Creator for Win. Just go to "Start" in the

bottom left corner of your computer. Click on "DVD Creator" on your program tab.

The following window will show up.

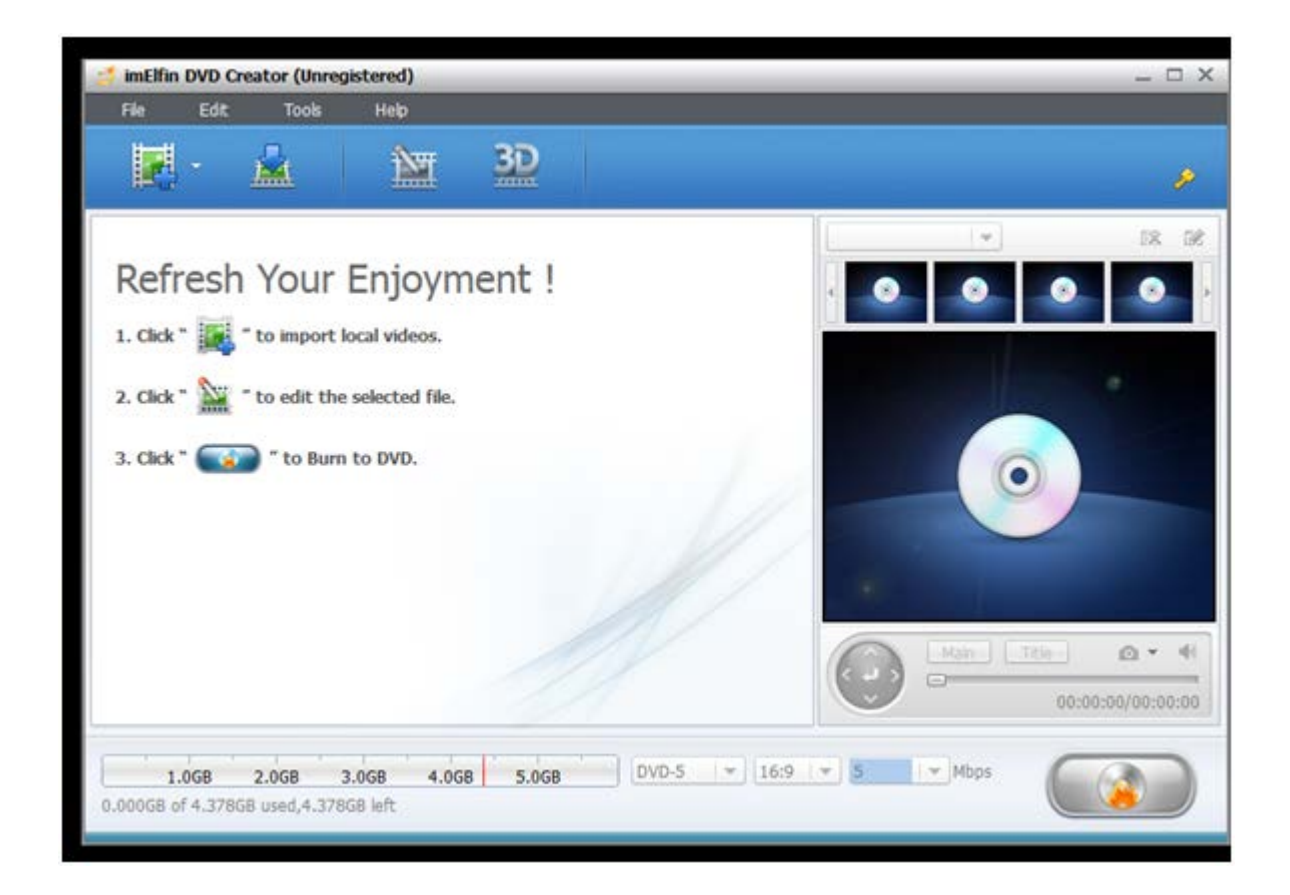

**Step 2**. Press the first option "File" on the upper left side of the software interface. You will see "Burn ISO File" as the second last option. Press "Burn ISO File". And the following window will pump up for next step.

| Task Name               | Elapsed Time              | Progress |
|-------------------------|---------------------------|----------|
|                         |                           |          |
| 📁 ISO Burning Setting   | 0                         | ×        |
| - ISO Burning Setting - |                           |          |
| ISO File:               |                           | · · ·    |
| Burn To: E:             | PLDS DVD+-RW DU-8A35 KD01 | ٠ ا      |
| Burn Engine: St         | arBum                     | ×        |
|                         |                           |          |
|                         | Burn Now                  | Cancel   |
|                         |                           |          |
|                         |                           |          |

**Step 3**. Press the first "Browse" button to navigate through your local drive. Find the ISO file you want to burn, the ISO file Crazy.Stupid.LoveDVDRip on my desktop in this show case. Hit "open" to select the file.

| 24                    | Name                                               | Elected To     |                                                                                                    | Proc          | 2 Millio   |            |   |
|-----------------------|----------------------------------------------------|----------------|----------------------------------------------------------------------------------------------------|---------------|------------|------------|---|
|                       |                                                    |                |                                                                                                    |               |            |            |   |
|                       | SO Burning Setting                                 |                |                                                                                                    | ×             |            |            |   |
|                       | ISO turning Setting<br>ISO Ples                    |                |                                                                                                    | - 📫           |            |            |   |
|                       | Burn Tor. <u>#</u> : PLD<br>Burn Engine : Starting | S DVD+RIV DU&A | 35 KD01                                                                                                    | - (4)         |            |            |   |
|                       | Number of copes: 1                                 | (8 - 10)       |                                                                                                    |               | 6          |            |   |
| Open                  |                                                    |                |                                                                                                    |               |            |            |   |
| 🖉 🗣 📕 e sining e      | Desitop +                                          | _              |                                                                                                    |               | · · Servet | Desites    | 1 |
| Organics - New folder |                                                    |                |                                                                                                    |               |            | <b>H</b> • |   |
| * Invoite             | Nama                                               | 1.6            | Date modified                                                                                                    | Type          | SH         |            |   |
|                       | Fielecs                                            |                | 133-204-8-32 PM                                                                                                    | File folder   |            |            |   |
| 😝 Libraties           | A ISO Nes                                          |                | 1372894825PM                                                                                                    | File Synder   |            |            |   |
| Documents             | 👗 mynsh                                            |                | 2/3/2011 12:15                                                                                                    | File folider  |            |            |   |
| Music.                | A 190                                              |                | 111/2014 12-01 444                                                                                                    | (File folder) |            |            |   |
| Pictures              | (E Cray Shapid Love DVDRp.                         | R-B-TWIZTED    | CALCELY STREET, STREET, STREET | 50 He         | 205,068 KB |            |   |
| d Homegroup           |                                                    |                |                                                                                                    |               |            |            |   |
|                       |                                                    |                |                                                                                                    |               |            |            |   |
| Computer              |                                                    |                |                                                                                                    |               |            |            |   |
| Er Dio An Orace (200  |                                                    |                |                                                                                                    |               |            |            |   |
| Ser Network           |                                                    |                |                                                                                                    |               |            |            |   |

**Step 4**. Set up the right settings for your ISO burning: the destination for your DVD, the Burn Engine, with StarBurn as default, and Number of copies from 1 to 10, as you need. Press "Burn Now".

| imElfin DVD Creator (Unregistered)      |                                                                                        |              | - O X  |
|-----------------------------------------|----------------------------------------------------------------------------------------|--------------|--------|
| Task. Name                              | Elapsed Time                                                                           | Progress     |        |
| 150 Burning Setting                     |                                                                                        | ×            |        |
| Burn Engine: Sta<br>Number of copies: 1 | Users\uoning\Desktop\Crazy.Stupid.Lo<br>PLDS DVD+-RW DU-8A3S KD01<br>rBurn<br>(1 ~ 10) | ve.DVDRL - E |        |
| 1.068<br>0.68368 of 4.37868 use         | 2.068 3.068 4.068<br>ed,3.69568 left                                                   | 5.0GB        |        |
|                                         | Burn Now                                                                               | Cancel       |        |
| Total Ebpsed Time: 00:00:00 After       | task completed: Do Nothing                                                             | •            | Cancel |

Step 5. The burning process and completion of it.

At this step, you can choose what you want the program to do after the process is done. The choices include: Do nothing, Shut down the computer, or put it into sleep.

| 😅 imElfin DVD Creator (Unregistered)   |                         |          | _ = = ~ |
|----------------------------------------|-------------------------|----------|---------|
| Task: Name                             | Elapsed Time            | Progress |         |
| Burn to disc 1                         |                         |          |         |
|                                        |                         |          |         |
|                                        |                         |          |         |
|                                        |                         |          |         |
|                                        |                         |          |         |
|                                        |                         |          |         |
|                                        |                         |          |         |
|                                        |                         |          |         |
|                                        |                         |          |         |
|                                        |                         |          |         |
|                                        |                         |          |         |
|                                        |                         |          |         |
|                                        |                         |          |         |
|                                        |                         |          |         |
|                                        |                         |          |         |
| Total Elapsed Time: 00:00:01 After tas | k completed: Do Nothing |          | Cancel  |

The following window shows you the burning is in process.

| 🝏 imElfin DVD Creator (Unregistered) |                                  |       |
|--------------------------------------|----------------------------------|-------|
| Task Name                            | Elapsed Time                     | Pro   |
| 🐵 Burn to disc 1                     | 00:02:31                         | 37.00 |
|                                      |                                  |       |
|                                      |                                  |       |
|                                      |                                  |       |
|                                      |                                  |       |
|                                      |                                  |       |
|                                      |                                  |       |
|                                      |                                  |       |
|                                      |                                  |       |
|                                      |                                  |       |
|                                      |                                  |       |
|                                      |                                  |       |
|                                      |                                  |       |
|                                      |                                  |       |
|                                      |                                  |       |
|                                      |                                  |       |
| Total Elapsed Time: 00:02:33         | After task completed: Do Nothing | T     |

When the burning process is done, you will see the completion window.

| 🝏 imElfin DVD Creator (Unregistered) |                              |          |
|--------------------------------------|------------------------------|----------|
| Task Name                            | Elapsed Time                 | Prog     |
| 🥪 Burn to disc 1                     | 00:07:45                     | 100.00%  |
|                                      |                              |          |
|                                      |                              |          |
|                                      |                              |          |
|                                      |                              |          |
|                                      |                              |          |
|                                      |                              |          |
|                                      |                              |          |
|                                      |                              |          |
|                                      |                              |          |
|                                      |                              |          |
|                                      |                              |          |
|                                      |                              |          |
|                                      |                              |          |
|                                      |                              |          |
|                                      |                              |          |
|                                      |                              |          |
| Total Elapsed Time: 00:07:47 Afte    | r task completed: Do Nothing | <b>•</b> |
|                                      |                              |          |

You can write any kinds of ISO files to DVD with DVD Creator for Win. Just follow the steps above and drag in the files you want to burn. Then the software will take care of your business. This is true for burning bootable ISO to DVD.

To use DVD Creator is so simple! Click the buttons below you can download them for free.

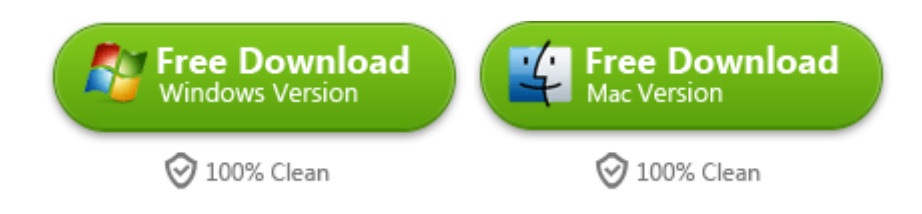

# Related Reading:

How to Convert ISO to AVI

This PDF is generated upon http://www.imelfin.com/how-to-burn-iso-file-to-dvd.html, the

original author is *imElfin*.